# Honeywell

# Reveal™

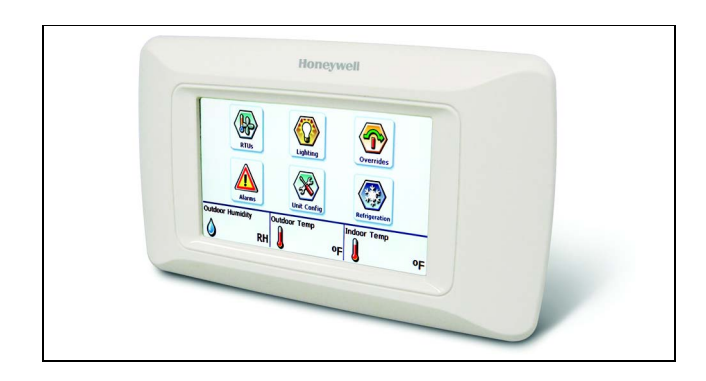

## INTRODUCTION

Reveal<sup>™</sup> uses Honeywell's patent pending EZ-Nav<sup>™</sup> technology to provide real-time status information on an easy-to-use, wall-mounted touch-screen LCD. Reveal has a 480 x 272, High Definition, 24-bit Full Color backlit LCD display. It is also available in a 16-level Extended Temperature gray-scale display. Both displays have a viewing area of 8 in<sup>2</sup> (51.6 cm<sup>2</sup>).

Reveal has customizable user screens, multi-language capability, and permission-based access control. With these features it provides site personnel the ability to quickly and conveniently access setpoint changes, local alarm data, and other system information.

This device can be configured through the WEBs or ComfortPoint (CP) workbench/supervisors using a software driver.

This document contains the Installation, startup, and user instructions for Honeywell Reveal. For further programming instructions, go to www.Honeywell.com/manuals and download the *Reveal™ Software Installation and Programming User Guide* (form 62-0322).

## INSTALLATION INSTRUCTIONS

## SPECIFICATIONS

#### Agency Approvals

- Listed device: UL/CUL
- Standards used: UL916

#### **Physical Dimensions**

- Width: 6.58 inches (147 mm)
- Height: 3.65 inches (91 mm)
- Depth: 1.42 inches (38 mm)

#### LCD-CT043A100: Reveal Color Touch Screen Display

- 480 x 272 High Definition, 24-bit Full Color, Liquid Crystal Display (LCD)
- 14°F to 122°F (-10°C to 50°C) Operating Temperature Range
- The LCD color display is for use in a site manager's office and/or located throughout a site for departmental managers and facility maintenance personnel.

# LCD-GT043A100: Reveal Gray-Scale Touch Screen Display

- 480 x 272 16-level Gray-Scale Display
- -4°F to 158°F (-20°C to 70°C) Operating Temperature Range
- The LCD gray-scale display is for use inside HVAC rooftop units, walk-in cold rooms, etc.

#### **Operating Relative Humidity**

5% to 95% (non-condensing)

#### **Electrical Ratings**

- Input voltage range: 20 30VAC, 50/60Hz, 8VA, Class 2
- NOTE: Each Reveal display must have its own isolated, non-grounded, 24 VAC power source.

## Contents

| Introduction                   | 1  |
|--------------------------------|----|
| Specifications                 | 1  |
| Ordering Information           | 2  |
| Before Installing this Product | 2  |
| Mounting                       | 2  |
| Wiring                         | 4  |
| Power-up                       | 5  |
| Configuration and User Access  | 6  |
| Troubleshooting                | 10 |
| Model and Part Numbers         | 10 |
| Regulatory Compliance          | 10 |
|                                |    |

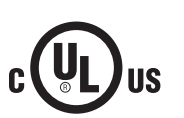

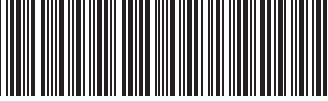

62-0321-01

# **ORDERING INFORMATION**

When purchasing replacement and modernization products from your TRADELINE® wholesaler or distributor, refer to the TRADELINE® Catalog or price sheets for complete ordering number.

If you have additional questions, need further information, or would like to comment on our products or services, please write or phone:

- 1. Your local Honeywell Automation and Control Products Sales Office (check white pages of your phone directory).
- Honeywell Customer Care 1885 Douglas Drive North Minneapolis, Minnesota 55422-4386

In Canada—Honeywell Limited/Honeywell Limitée, 35 Dynamic Drive, Toronto, Ontario M1V 4Z9. International Sales and Service Offices in all principal cities of the world. Manufacturing in Australia, Canada, Finland, France, Germany, Japan, Mexico, Netherlands, Spain, Taiwan, United Kingdom, U.S.A.

# BEFORE INSTALLING THIS PRODUCT...

# 

**Can cause electrical shock or equipment damage.** Disconnect power before beginning installation.

# 

If this product is replacing a display that contains mercury in a sealed tube, do not place the old display in the trash. Contact the local waste management authority for instructions regarding recycling and proper disposal.

### IMPORTANT

This product should be installed by a trained and experienced technician. Failure to follow these instructions carefully could damage the product or cause unexpected system operation.

### IMPORTANT

Make sure the latest software and firmware updates have been installed by visiting www.Honeywell.com. Register to log-in and select **Software Updates** under **MyHoneywell**.

## MOUNTING

NOTE: The wall plate must be mounted first so that the wires can be pulled through the middle of the plate before they are connected and Reveal is installed.

Reveal comes fully assembled and can easily be mounted directly to a wall or horizontally on a standard 2 x 4 in. electrical box.

With the optional cover plate assembly, it can be mounted vertically on a standard  $2 \times 4$  in. electrical box (Fig. 2 on page 3). The mounting procedures vary depending on the mounting location.

## Mounting directly to the wall

Use Fig. 1 on page 2 and the following procedure to mount the unit directly on the wall.

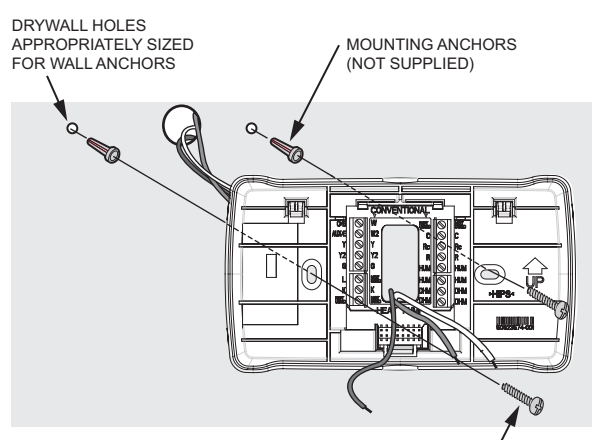

MOUNTING SCREWS (NOT SUPPLIED) / M28766

### Fig. 1. Mounting the base directly to a wall.

- 1. Remove the display from its wall plate (base).
- 2. Position the wall plate of the display level against the wall and mark the wall to show the location of the two slotted holes.
- **3.** Drill two holes in the locations marked and, if necessary, insert hollow-wall anchors.
- 4. Position the wall plate over the holes and insert and tighten the two screws to secure the display in a level position on the wall.
- 5. Finish wiring the wall plate before replacing the display. See "Wiring" on page 4.

# Mounting to a vertical or horizontal electrical box

Use Fig. 2 and the following procedure to mount the display to a standard  $2 \times 4$  in. electrical box. The display can be mounted to either a horizontal or vertical electrical box.

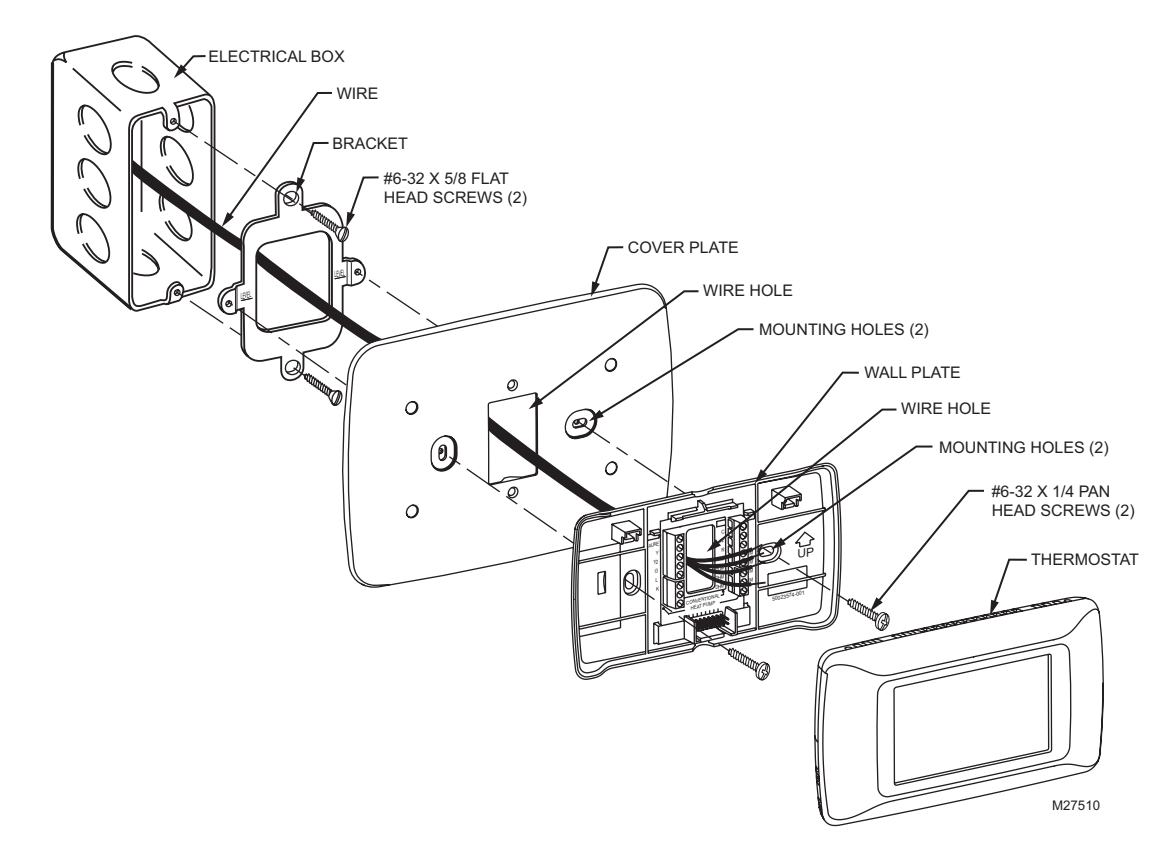

#### Fig. 2. Mounting to a vertical electrical box using the optional Cover Plate Assembly bracket (part nbr. 50028399-001).

- 1. Remove the display from its wall plate (base).
- 2. If the 2 x 4 in. electrical box is mounted in a horizontal orientation, position the wall plate over the box's end holes and insert and tighten the two screws to secure the display to the electrical box.
- 3. If the 2 x 4 in. electrical box is mounted in a vertical orientation (Fig. 2), install an optional Cover Plate Assembly bracket on the electrical box first and then position the display wall plate over the bracket's horizontal holes. Insert and tighten the two screws to secure the display on the electrical box.
- **4.** Finish wiring the wall plate before replacing the display. See "Wiring" on page 4.

## WIRING

# 

All wiring must comply with local and national electrical codes.

## NOTES:

- When attaching the unit to the wall plate, make sure all three snap-fit latching points are fully seated. This can be accomplished by first seating the bottom connector of the display into the wall plate's bottom portion and then securing the top of the unit into the wall plate's two upper latches by firmly pressing on the top of the display.
- When removing the unit from the wall plate, lift up on the unit from the bottom portion and pull off. Alternatively, one can first pull the unit off from one side of the wall plate before the other side is unlatched.
- 3. Do NOT use any tools to pry the unit off the wall plate.

NOTE: All communication and power connections are intended to be wired using 18 to 22 AWG wire. Strip approximately 1/4 in. (6.4 mm) of insulation from the wire and connect wires to screw terminals as shown in Fig. 3.

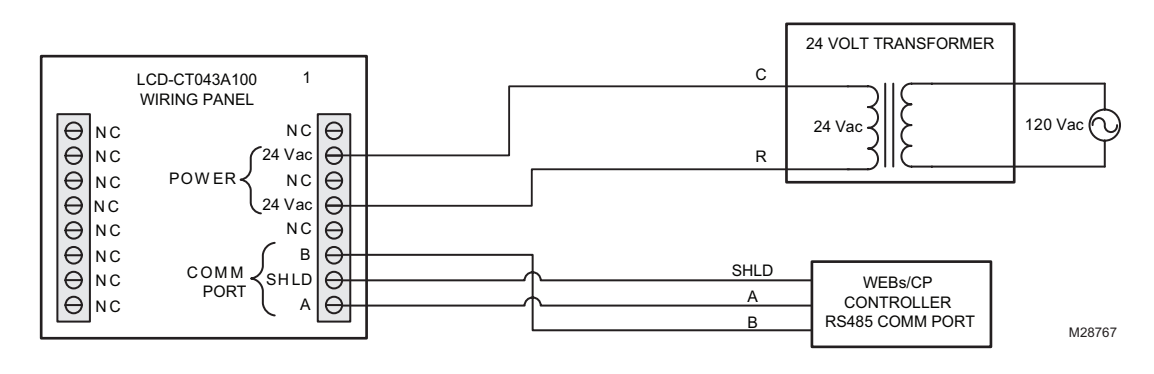

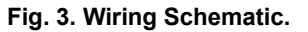

4

## Wiring 24VAC Power

NOTE: Each Reveal must have its own isolated, nongrounded 24 VAC power source.

## Wiring the RS-485 Network

A single Reveal display may be wired directly to a WEBs or CP Controller as shown in Fig. 3. However, when wiring multiple Reveal displays to the same RS-485 port on the display network, the Reveal displays must be wired in a daisychain topology. The Reveal RS-485 network does not support star topologies. When daisy chaining the displays together, connect two wires to each screw for each of the three RS-485 communications wires (except the last unit). No termination resistors are required with these devices.

Total length of network can not exceed 1,000 ft. (304.8 m) and should use Honeywell WIR-1010 two-conductor, twisted-pair, shielded, 22 AWG, communications cable (Belden 8761 equivalent).

NOTE: When daisy-chaining multiple Reveal units on the same RS-485 port, remember to pull all six wires through the wall plate.

## **POWER-UP**

After the unit is powered-up or reset, the sequence of events (with accompanying user screens) is as follows:

1. At initial power up, the display remains dark for approximately 10-12 seconds while the unit performs its Power On Self Test sequence.

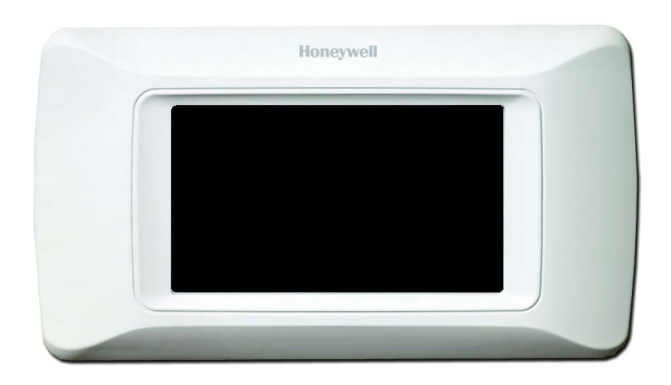

Fig. 4. Power up.

2. Booting with progress bar shown.

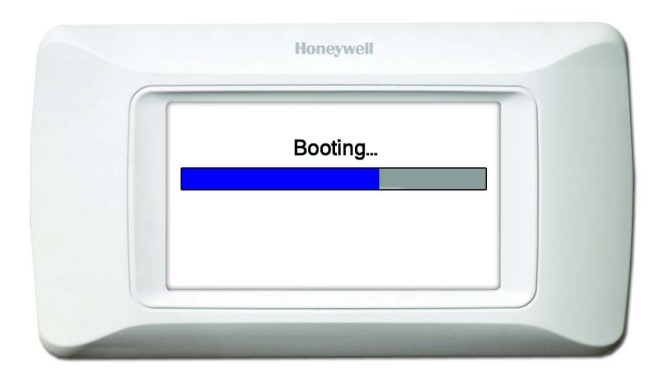

Fig. 5. Booting progress.

3. Application Started with full progress bar shown.

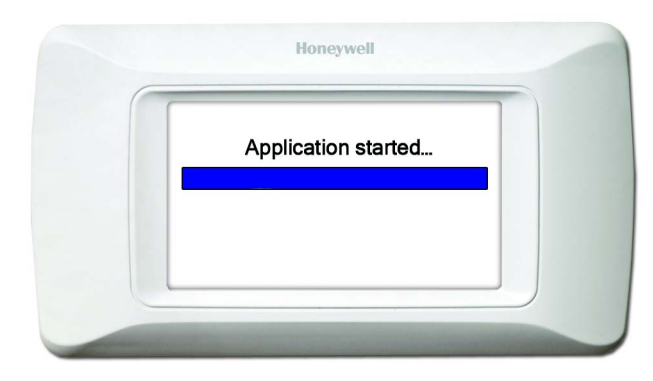

Fig. 6. Application started progress.

**4.** The device application begins the screen caching process.

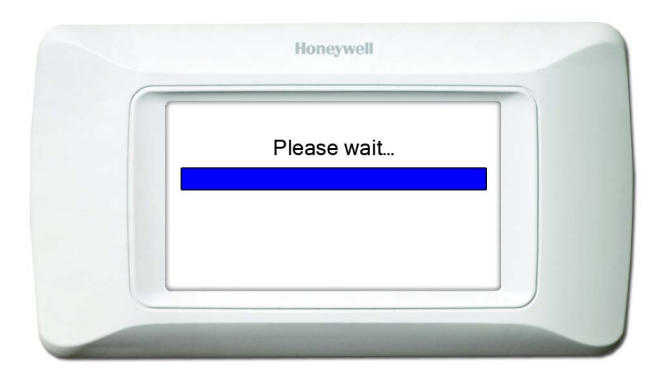

## Fig. 7. Screen caching progress.

**5.** The device application loads the screen object database.

|   |    | Please   | wait     |  |
|---|----|----------|----------|--|
| - | Lo | ading da | itabases |  |

Fig. 8. Database load progress.

6. The device prepares to build the screens.

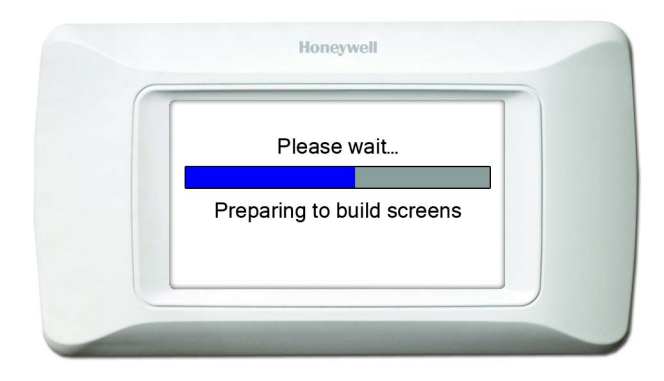

Fig. 9. Screen build progress.

7. The device creates and caches each screen.

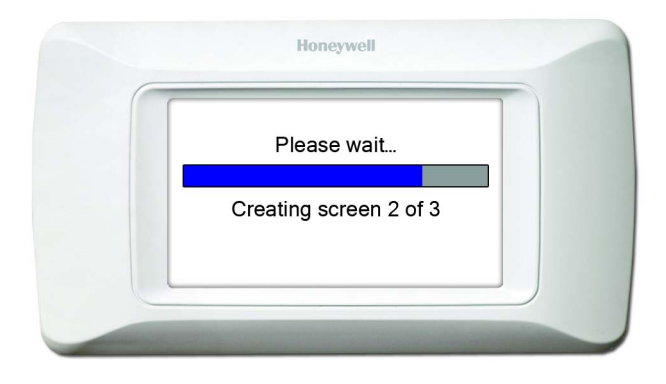

#### Fig. 10. Screen creation progress.

- 8. Unit power up is now complete.
- **9.** The very first time a new Reveal display is powered up (or returned to the factory default settings) the display presents a splash screen with a Unit Configuration button.

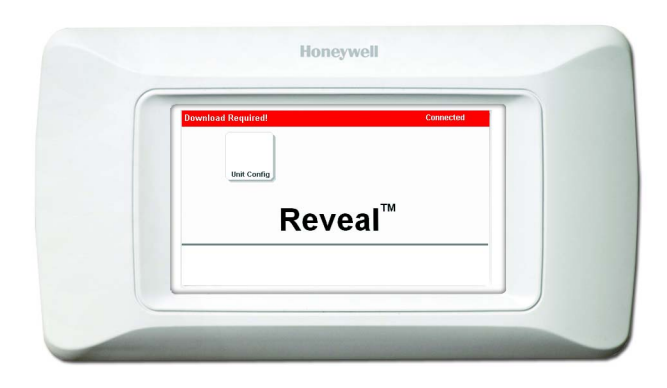

### Fig. 11. Screen Unit Configuration button.

At this point the device is ready for configuration of the various parameters as described in "Configuration and User Access" on page 6.

- NOTE: After a User's screen layout configuration has been downloaded into the display, the user-defined Home screen displays following the conclusion of all future power-up sequences.
- NOTE: Several display properties are also available for adjustment using the Unit Configuration screen. These properties include the ability to initiate a download request of the user's screen layout configuration from the WEBs or CP Controller.

## CONFIGURATION AND USER ACCESS

All configuration adjustments within Platform Settings and Administration, and all Data Items and Setpoint changes require user authentication. The default password for changing any of the Administration or Platform settings is 9999.

NOTES:

- 1. The default password is only valid if the device is in communication failure (Comm Fail).
- If the device is connected (communicating to the WEBs or CP system), then passwords are dependent on those assigned within the WEBs or CP Supervisor.

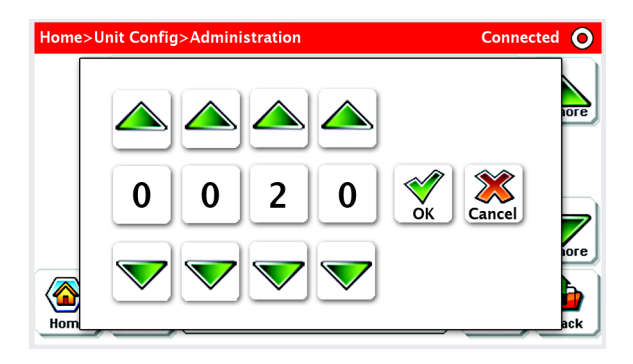

Fig. 12. Typical Log in screen.

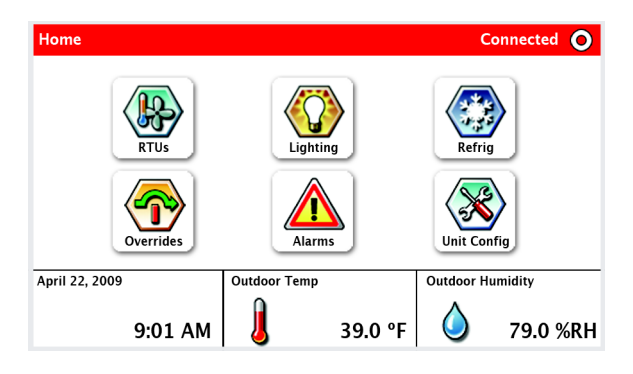

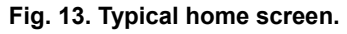

## **Unit Configuration**

The Unit Configuration button is where all administrative selections, settings, and preference changes can be made.

| ADG>Unit Config |             | Connected O |
|-----------------|-------------|-------------|
| Platform        | Settings    |             |
| Adminis         | tration     |             |
|                 |             |             |
| Home Prev       | Unit Config | Next Back   |

Fig. 14. Unit Configuration screen.

## **Platform Settings**

The following can be viewed and or modified from the Platform Settings screen (see Fig. 15):

- Contrast (only applicable to the Reveal gray-scale model)
- Brightness

- · Login Time-out
- Language (Release 1.0 only supports English)
- Network Address
- Software Version
- O.S. Version

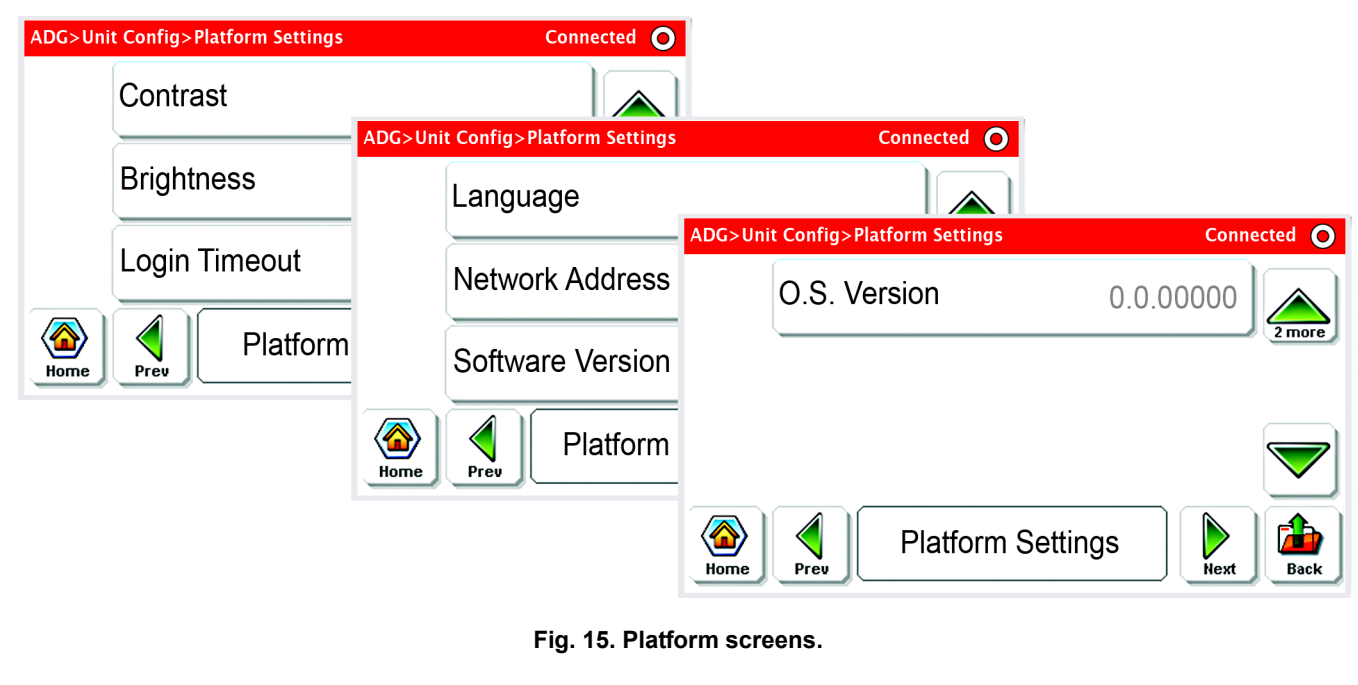

## Administration

The Administration tab on the Unit Configuration screen allows access to the following (see Fig. 16):

- Logout
- Clean Display
- Touch Calibrate

- Reboot Upgrade Kernel
- Upgrade Unit
- Factory Defaults
- Factory Verify

| ADG>Unit Config>Administration | Connected                      | 0                                                  |             |
|--------------------------------|--------------------------------|----------------------------------------------------|-------------|
| Logout                         | ADG>Unit Config>Administration |                                                    |             |
| Clean Display                  | Reboot                         |                                                    |             |
| Touch Calibrate                | Upgrade Kernel                 | ADG>Unit Config>Administration<br>Factory Defaults | Connected O |
| Home Prev Admin                | Upgrade Unit                   | Factory Verify                                     | 2 more      |
|                                | Home Prev Admin                |                                                    |             |
|                                |                                | Administration                                     | Next Back   |

Fig. 16. Administration Screens.

## Address and Screen Layout

## Set Network Address

The default address of zero will not communicate with the WEBs or CP Controller. Setting the address to any valid address configured within the WEBs or CP Controller will automatically establish communications with the WEBs or CP Controller and download the user's screen layout configuration (relevant for Reveal unit's address).

Once the display establishes communications with the WEBs or CP Controller, the device's user passwords will be in effect.

#### IMPORTANT

When installing more than one unit, make sure each unit has a different network address.

If two units are given the same address, then the address can not be changed from Reveal (the 9999 default password will not work). From the WEBs or CP Controller, the network must then be disabled or the Reveal must be put into Communication Loss (Comm Loss) by disconnecting the network cable to allow the 9999 password to work again.

## Screen Layout Download

The initial user screen layout download begins automatically after the Reveal's address is recognized by the display network.

- NOTE: Downloads to multiple devices may be started and done simultaneously.
- NOTE: If a download fails, any previously loaded screen layout is erased and the unit configuration screen re-displays.

Refer to the *Reveal*<sup>™</sup> Software Installation and Programming User Guide (form 62-0322) for full software installation, update, and programming details.

## **Navigation List Screen**

The Navigation List screen shows the various zones and floors with optional summary data values on the buttons.

## **Screens and Elements**

Screens and elements are fully configurable and may vary from those shown below. They are built using a combination of elements.

## **Navigation Buttons**

## **Standard Navigation Buttons**

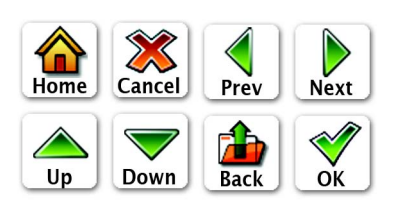

Fig. 17. Navigation Buttons.

## **Home Screen**

The Home screen has top level buttons and associated icons for navigation to deeper screen sets. The Home screen varies in the types of viewable icons, depending on the users' required access.

With Honeywell's EZ-Nav technology, a Home icon is on every page for quick return to the Home screen from anywhere in the navigation.

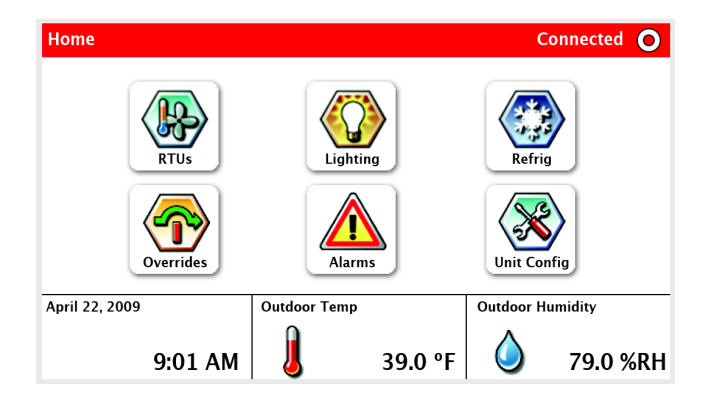

Fig. 18. Home screen.

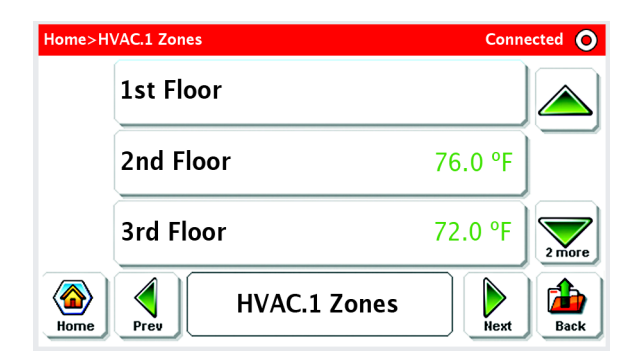

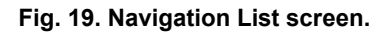

## **Data List Screen**

The Data List screen contains all data available for each zone or floor selected. This screen also includes a list of data buttons with optional summary data values and read-only (gray text) or editable points (green text).

NOTE: For gray-scale Reveal displays, the read-only points are displayed with a lighter shade of gray.

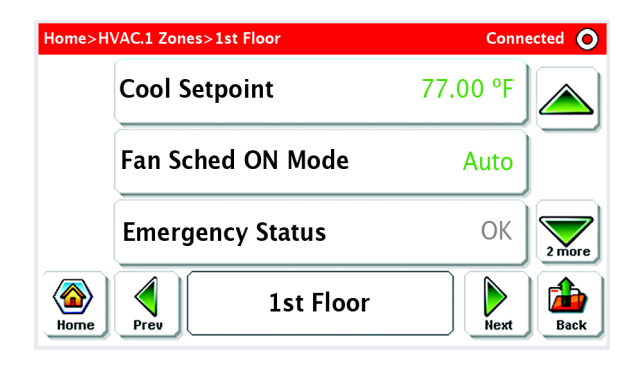

Fig. 20. Data List screen.

## **Data Editing Screen**

The Data Editing screen can be accessed directly by selecting the editable points on the Data List screen. This page allows editing data values via the EZ-Nav up and down arrows for simplified usability.

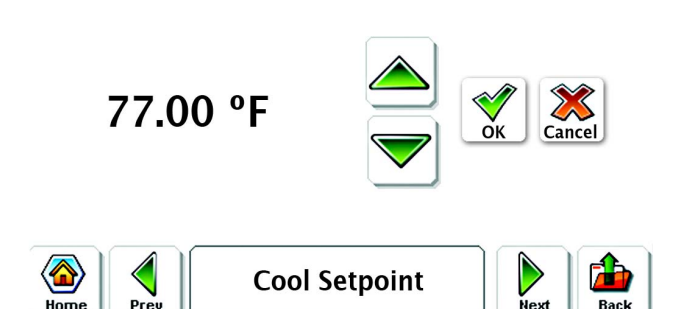

Fig. 21. Data Editing screen.

## **Override Screen**

The Override screen, which may or may not be used, contains the following features:

- · Buttons directly modify enumeration points when pressed
- Access code not required to modify

## Alarm List Screen

The Alarm List screen, which may or may not be used, contains the following features:

- List of current alarms
- · Shows source and time of alarm occurrence

## Alarm Details Screen

The Alarm Details screen, which may or may not be used, contains the following features:

- · Source point and present value
- Time of occurrence plus number of occurrences
- Acknowledge state and time
- Messages and notes

## TROUBLESHOOTING

Following the successful installation (mounting, wiring, unit configuration) and screen layout download of Reveal from a properly configured and active WEBs or CP Controller, a user Home screen similar to the one shown below should be visible on the Reveal display.

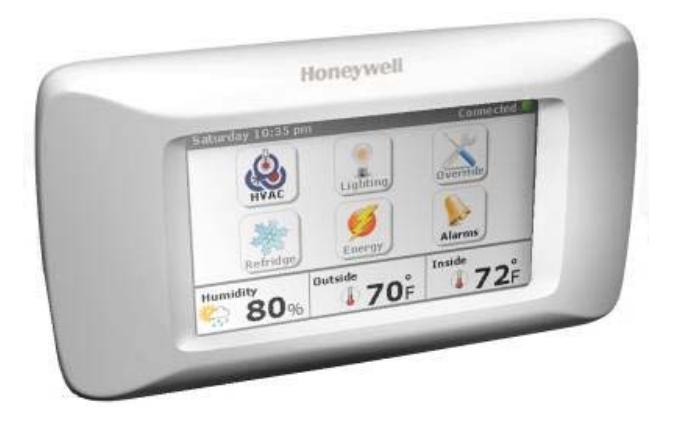

#### Fig. 22. Typical home screen.

If the viewable screen is not similar to the one shown above, the following troubleshooting tips may help to determine the cause of the problem:

- 1. Check that the WEBs or CP Controller is powered up and that the Reveal driver and all uploads have been completed.
- Check that the Reveal driver is not reporting any communication faults with the device. If the installation is on a site with multiple Reveal displays, faults could be caused by a duplicate network address on the Reveal displays.
- **3.** For technical support, please call 1-800-328-2231 or send an e-mail to to hbc.tac.support@honeywell.com.

## MODEL AND PART NUMBERS

Table 1 provides the part numbers that should be used to order the necessary Honeywell parts.

| Product                                                                             | Part Number.  |
|-------------------------------------------------------------------------------------|---------------|
| Reveal Color Display                                                                | LCD-CT043A100 |
| Reveal Gray-Scale Display                                                           | LCD-GT043A100 |
| Cover Plate Assembly                                                                | 50028399-001  |
| WIR-1010 Two-conductor shielded<br>communications cable<br>(Belden 8761 equivalent) | 709001000     |

#### Table 1. Part Numbers.

## **REGULATORY COMPLIANCE**

Meets AS/NZS CISPR 11- Mark for Australian and New Zealand C-Tick.

## Federal Communications Commission (FCC)

This equipment has been tested and found to comply with the limits for a Class A digital device, pursuant to Part 15 Subpart B of the FCC Rules. These limits are designed to provide reasonable protection against such interference when operated in a commercial environment. Operation of this equipment in a residential area may cause interference, in which case, users at their own expense will be required to take whatever measures may be required to correct the interference. Any unauthorized modification of this equipment may result in the revocation of the owner's authority to continue its operation.

## Canadian Department of Communication (DOC)

NOTE: This Class A digital apparatus meets all requirements of the Canadian Interference-Causing Equipment Regulations.

Cet appareil numerique de la Classe A respecte toutes les exigencies du Reglement sur le material broilleur du Canada.

## **CE Declaration of Conformity**

Honeywell declares under its sole responsibility that the Reveal is in conformity with EMC Standard EN61326.

NOTE: To maintain international compliance, the Reveal must be powered by a CE-certified, UL Class 2 transformer.

## Waste Electrical & Electronic Equipment

Customers are advised to dispose of this product at the end of its useful life according to applicable local laws, regulations, and procedures.

Reveal<sup>™</sup> and EZ-Nav<sup>™</sup> are trademarks of Honeywell International Inc.

## Automation and Control Solutions

Honeywell International Inc. 1985 Douglas Drive North Golden Valley, MN 55422

Honeywell Limited-Honeywell Limitée 35 Dynamic Drive Toronto, Ontario M1V 4Z9 customer.honeywell.com

# Honeywell

U.S. Registered Trademark
2009 Honeywell International Inc.
62-0321-01 M.S. 10-09
Printed in U.S.A.